# How to register with Digital Library

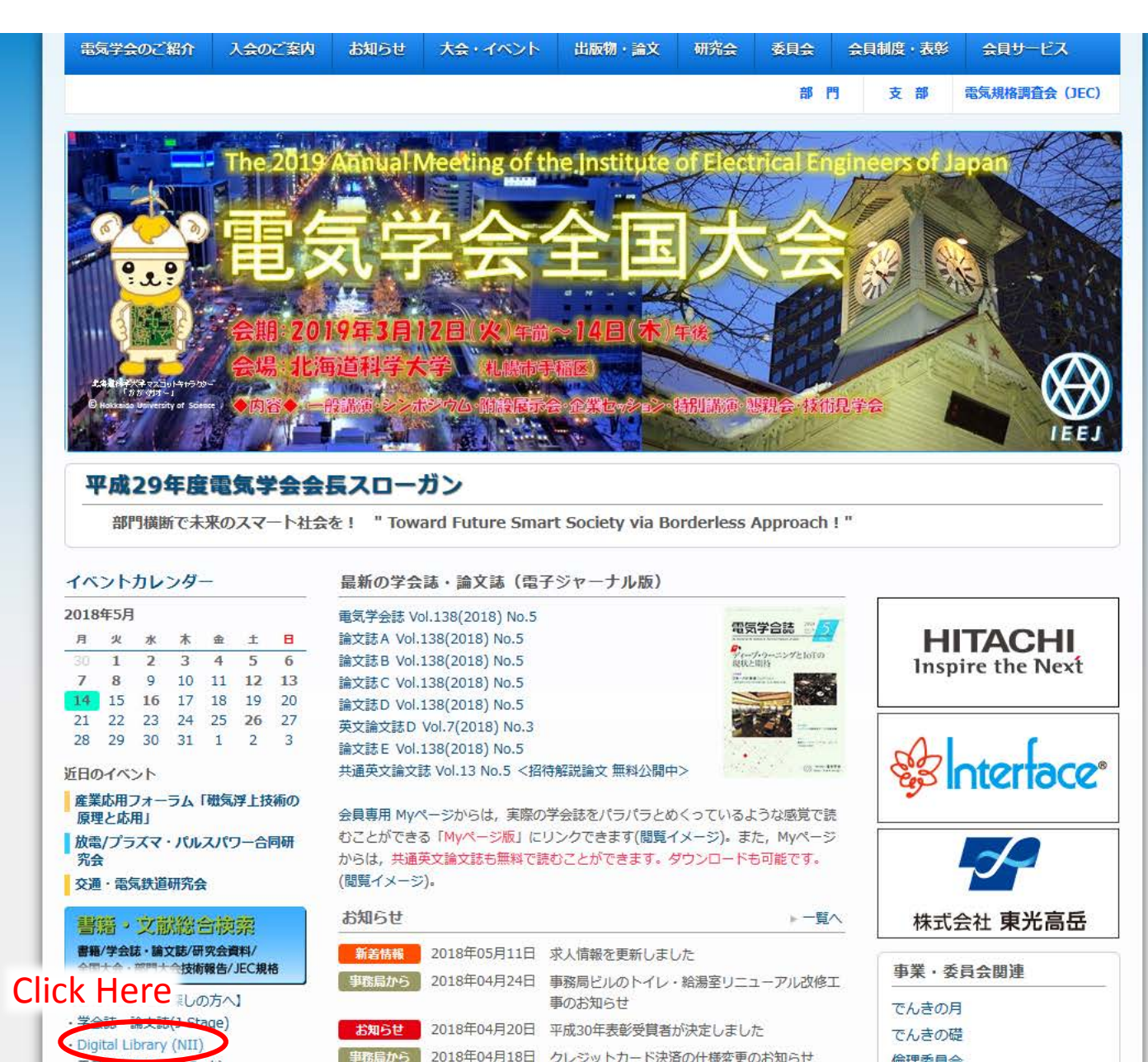

### Click here to register

|                                                    |                           | 新規                                                                          | 證録 ワグイン  |
|----------------------------------------------------|---------------------------|-----------------------------------------------------------------------------|----------|
|                                                    | 1 A                       | QIGITAL LIBRAR                                                              |          |
| お知らせ                                               |                           |                                                                             |          |
| クレジット決済システ <i>し</i>                                | メンテナン                     | ンスのお知らせ(2018-04-06)                                                         |          |
| 下記の日程で、電気学会                                        | で利用して                     | ているクレジット決済システムのメンテナンスが実施されます。                                               |          |
| メンテナンス日時<br>(1) 2018年 5月15日(;<br>(2) 2018年 5月18日(; | 火) AM 2<br>金) AM 2        | :00 - AM 5:00<br>:00 - AM 5:00                                              |          |
| (1),(2) 各日の上記時間<br>メンテナンス時間中に有                     | 帯の2~3種<br>「料コンテン          | 9間、無応答または異常応答が発生する可能性がございます。<br>ンツをご利用の際はご注意ください。                           |          |
| なお、電気学会のサービ<br>有料コンテンツの購入以<br>ご利用の皆様にはご不便          | ころ停止はる<br>いかは、通知<br>をおかけい | ございません。<br>常通りご利用いただけます。<br>いたしますが、何卒よろしくお願いいたします。                          |          |
| 情報学広場に掲載されて<br>有料コンテンツをご購入<br>クレジットカード会社様          | いるコンラ<br>いただいた<br>からの領収   | テンツには有料のものも含まれています。<br>と場合でも、領収書の発行はいたしておりません。<br>双書/請求書をもってかえさせていただいております。 |          |
| 利用に当たっては, 各学<br>登録をいたしませんと,                        | 会向けにア<br>ユーザーダ            | 7ナウンスしておりますユーザー登録方法に従い,登録をお願いします。<br>Mの価格が適用されます。ご注意下さい。                    |          |
| WEKO                                               |                           |                                                                             |          |
| トップ ランキング                                          |                           |                                                                             |          |
| 89                                                 |                           | 検索                                                                          |          |
| <br>♪ <u>詳細検</u>                                   | 索                         | <ul> <li>● 全文検索</li> <li>● キーワード検索</li> </ul>                               | 1        |
| インデックスツリー                                          | <b>(2)</b>                | インデックスリスト                                                                   |          |
|                                                    |                           | ☐ <u>研究会</u> [34106件]                                                       | <b>@</b> |
|                                                    |                           |                                                                             |          |

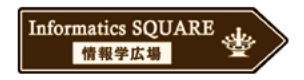

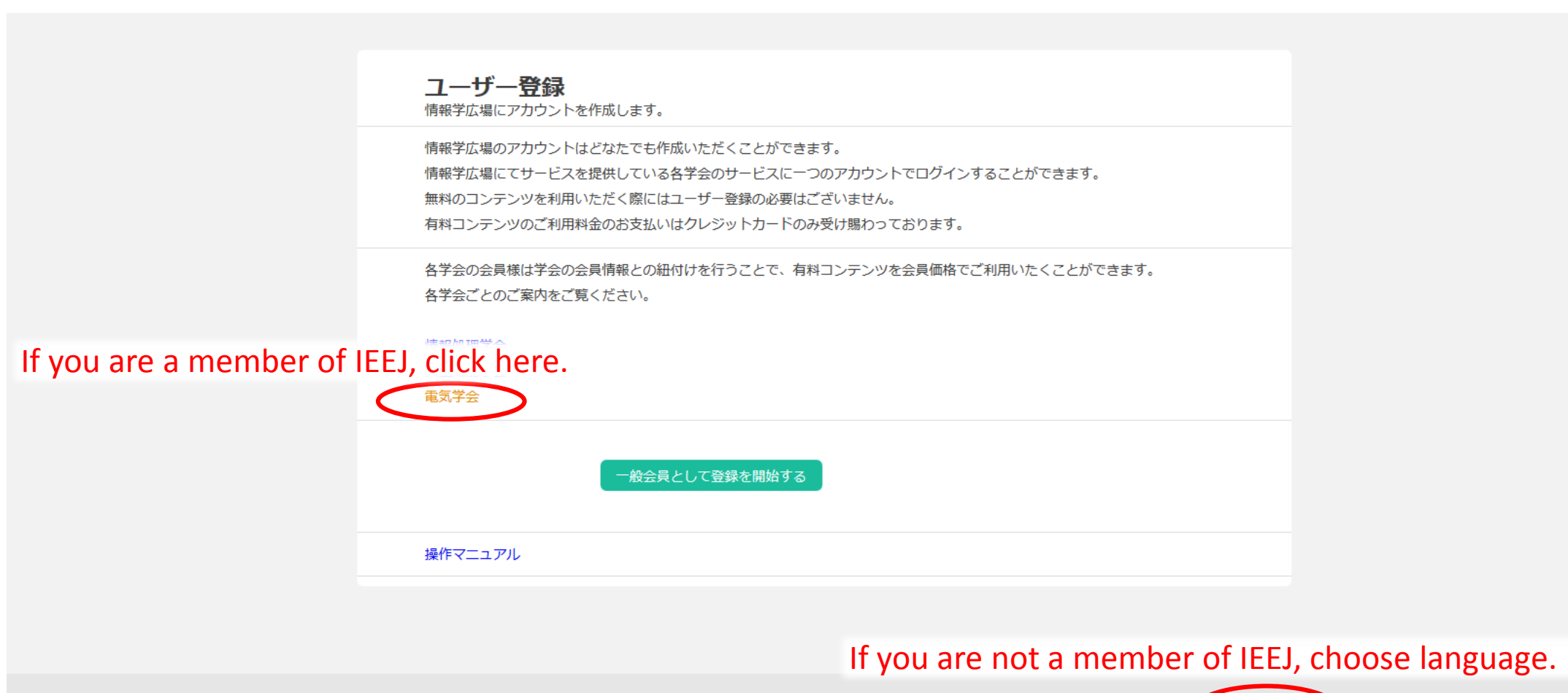

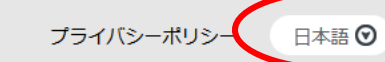

© National Institute of Informatics

## **Following Instruction is for non-members**

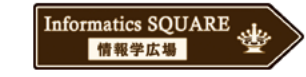

| Everyone can create accou     | nts of Informatics Square.                                                                          |  |
|-------------------------------|----------------------------------------------------------------------------------------------------|--|
| You can log in to a service o | of each academic society that offers services at Informatics Square with one account.               |  |
| No user registration is requi | red when using free content.                                                                        |  |
| We only accept credit cards   | for paying usage fee for paid content.                                                              |  |
| Members of the academic s     | ocieties can associate paid content with membership information of the academic society and use the |  |
| Please see the guidance for   | each academic society.                                                                              |  |
|                               |                                                                                                    |  |
| IPSJ                          |                                                                                                    |  |
| 人工知能子会                        |                                                                                                    |  |
| Cli                           | ck here                                                                                             |  |
|                               |                                                                                                    |  |
| C                             | Register as a general member                                                                        |  |
|                               |                                                                                                    |  |
|                               |                                                                                                    |  |

© National Institute of Informatics

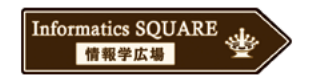

| User ID      | ieej                                        |                                |  |
|--------------|---------------------------------------------|--------------------------------|--|
| Display Name |                                             |                                |  |
| Mai          | @iee.or.jp                                  |                                |  |
| Password     | •••••                                       |                                |  |
|              | Password Strength: strong ( )%)             |                                |  |
| VENTTASSNOT  |                                             | a to all contents and register |  |
|              | privacy policy r lease read these and agree |                                |  |
|              | Register                                    |                                |  |

© National Institute of Informatics Privacy Policy English 🕑

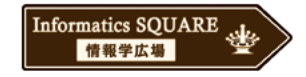

| User ID         | ieej    |                                         |                           |                   |        |
|-----------------|---------|-----------------------------------------|---------------------------|-------------------|--------|
| Display Name    |         |                                         |                           |                   |        |
| Mail            |         | @iee.or.jp                              |                           |                   |        |
| Password        | ••••    | Confirmation                            | ×                         |                   |        |
|                 | Passv   | Register. Are you sure?                 |                           |                   |        |
| Verify Password | ••••    | Cancel                                  | Register                  | Click here to reg | gister |
|                 | privacy | y policy Please read these and agree to | all contents and register |                   | -      |
|                 | Reg     | yister                                  |                           |                   |        |
|                 |         |                                         |                           |                   |        |

This e-mail will be delivered to you within a few minutes. Four-digit number is needed to finish registration.

2018/05/14 (月) 10:23

ieej-ixsq@nii.ac.jp [情報学広場:電気学会電子図書館] 登録内容のご確認

宛先

様

情報学広場 電気学会リポジトリサービス への登録ありがとうございます。

登録はまだ完了していません。 ユーザー登録画面に、以下の認証コードを入力してください。

### Four-digit number is here

このバスコードは、このメールの送信から7日間有効です。

Dear

Thank you for register to Infomatics SQUARE(IEE).

To finish register, please enter following pin to browser.

#### Four-digit number is here

This pin is valid in seven days.

Thank you.

-----情報学広場 電気学会 へのお問い合わせ窓口 <u>ieej-ixsq@nii.ac.jp</u>

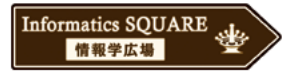

| User registration<br>Please enter PIN code.                                                                                                    |                          |
|----------------------------------------------------------------------------------------------------|--------------------------|
| Registration accepted.<br>It has not completed the change yet.<br>We sent a PIN to the specified mail address.<br>Please enter the PIN stated in the email. |                          |
| <b>PIN</b> Enter the four-digit number here                                                                                                    |                          |
| Register                                                                                                    |                          |
|                                                                                                    |                          |
| © National Institute of Informatics                                                                                                    | Privacy Policy English 💿 |

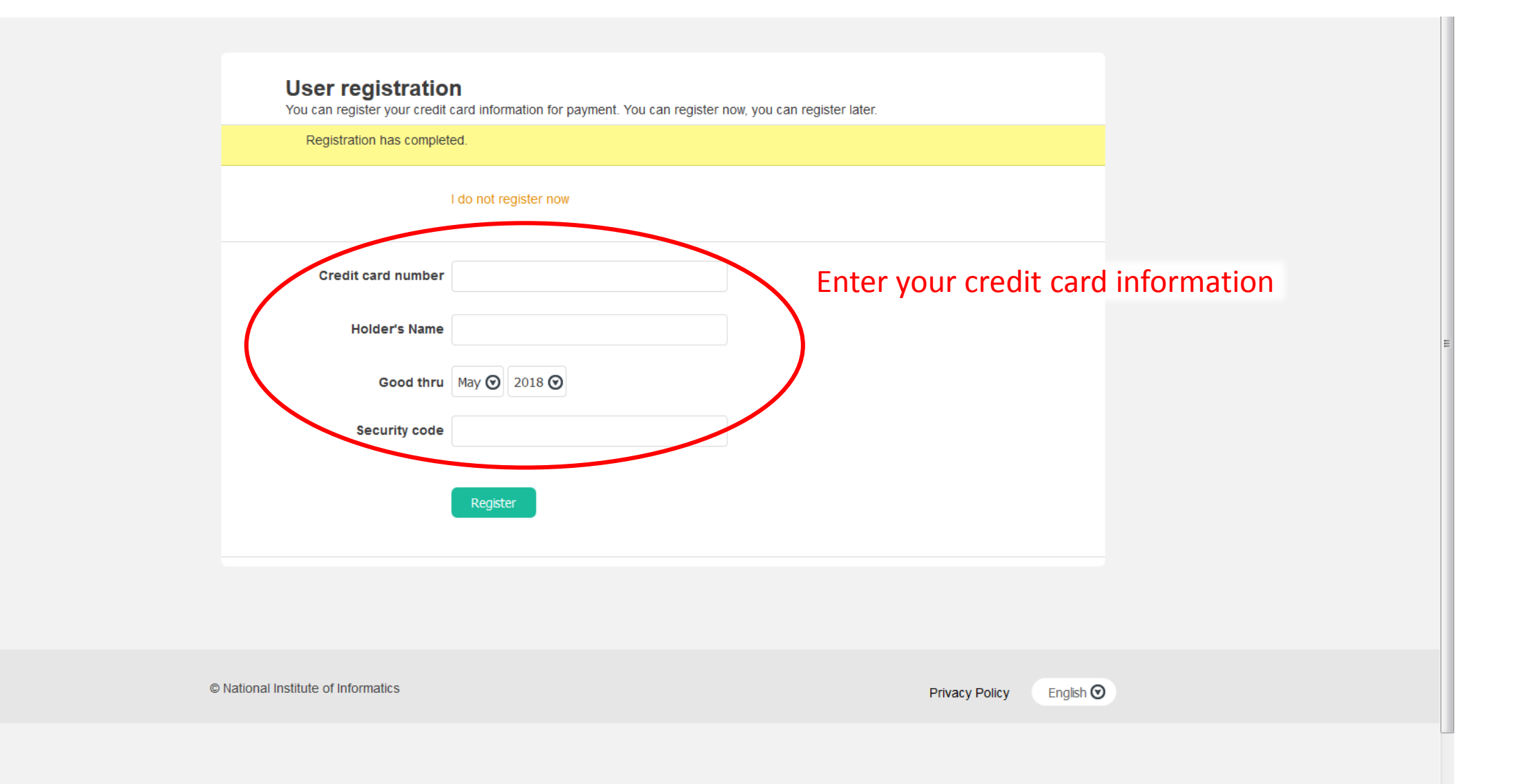

| Informatics SQUARE<br>情報学広場<br>ユーザID:<br>パスワード: | 証基盤<br>Enter your ID |
|-------------------------------------------------|----------------------|
| Login                                           | Enter your password  |
| 所属機関のID・パスワードをご利用の方は 😨                          |                      |
| 所属機関:                                           | la GakuNin)          |
| 所属している機関を選択                                     | ■ 選択                 |
| □ ブラウザ起動中は自動ログイン                                | Utyk                 |
| <u>新規登録</u> <u>パスワードを忘れた</u>                    | <u>IDに関する質問</u>      |

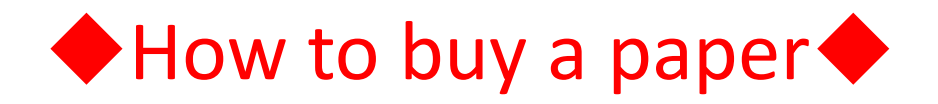

| ê î                                                       |                 | English title is available to                  | search  |
|-----------------------------------------------------------|-----------------|------------------------------------------------|---------|
| ▶ 詳細検索                                                    |                 |                                                | Scaren. |
| インデックスツリー 🥝 🔞                                             | インデックス          | 0                                              |         |
| ■研究会                                                      | 研究会 🕨 2017      | ▶ [ADEI] 誘電・絶縁材料 ▶ 20170126                    |         |
| <ul> <li>2017</li> <li>「ADFI] 読重・絶縁材料</li> </ul>          |                 | Permalink : http://id.nii.ac.jp/1031/00106189/ |         |
| 20170126                                                  |                 |                                                |         |
| 20170127                                                  | <b></b>         |                                                |         |
| 20170222                                                  | Title o         | of the paper                                   |         |
| 20170309                                                  |                 | 利用体制は東日ムでで利用いただはます                             |         |
| 20170629                                                  |                 | 利用報言には本月からこ利用いただけます                            |         |
| 20170630                                                  |                 | File / Name                                    | oro     |
| 201/111/<br>20171219                                      | IEEJ-           | apdf                                           | iere.   |
| ●[AED] 放電                                                 | JEE1-           | pdf (1.31MP) 70 downloads ]                    |         |
| ●[AEMC] 電磁環境                                              | 45会目 · ¥648-1 Ⅰ | FE1:学会目·¥432-                                  |         |
| <ul> <li>[AFIE] 教育フロンティア</li> <li>[AFIE] 東気技術史</li> </ul> |                 |                                                |         |
| ■[AIM] 計測                                                 |                 | Price for IEEI members                         |         |
| ■[ALAV] 光応用・視覚                                            | アイテムタイプ         | 研究会資料 THEETHEITHEITHE                          |         |
|                                                           | non-men         | nhers                                          |         |
|                                                           | キーワード           |                                                |         |
| ●[APST]プラズマ                                               |                 |                                                |         |
| ●[BASC] 超電導機器                                             | **              |                                                |         |
| ●[BEWC] 電線・ケーフル ●[BETE] 新Tネルギー・環                          |                 |                                                |         |
| ●[BHV] 高電圧                                                | 者有所屈            |                                                |         |
| ●[BPE] 電力技術                                               | 要約              |                                                |         |
| ●[BPPR] 保護リレーシステ                                          |                 |                                                |         |
| ■[BPSE] 电刀杀抗技术<br>■[BSA] 静止器                              |                 |                                                |         |
| ●[BSP] 開閉保護                                               |                 |                                                |         |
| ●[CCMN] 通信                                                | 維誌名             | [A] 基礎・材料・共通即門 誘電・絶縁材料研究会                      |         |
| ●[CCT] 制御 ●[CECT] 電子回路                                    | 発行年             | 2017-01-26                                     |         |
| <ul> <li>□[CECD] 電子回路</li> <li>□[CEDD] 電子デバイス</li> </ul>  | 論文No.           |                                                |         |
| ●[CEFM] 電子材料                                              | ページ数            | 5                                              |         |
|                                                           | 版型              | A4                                             |         |

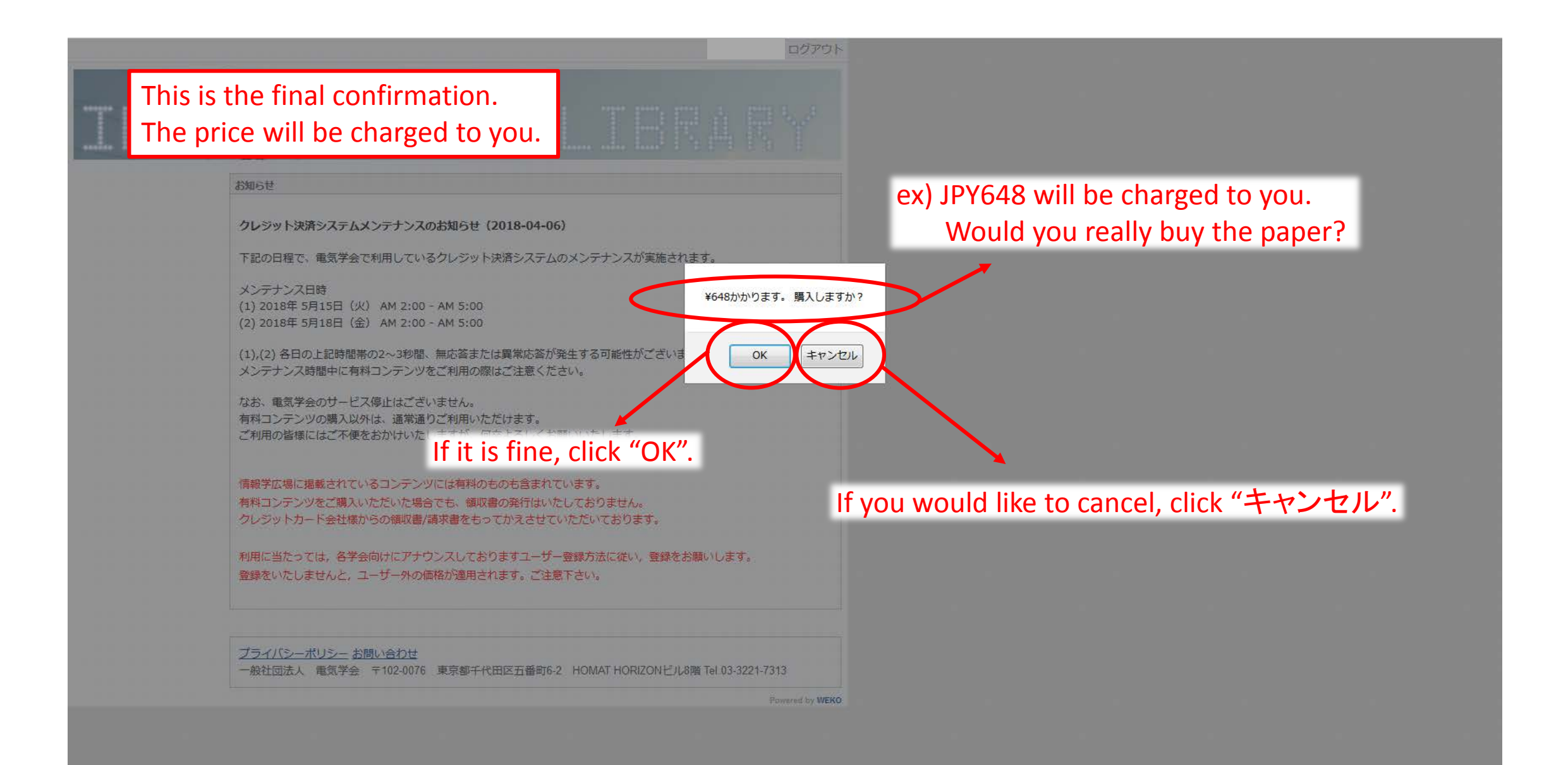

ieej.ixsq.nii.ac.jp を読み込みました